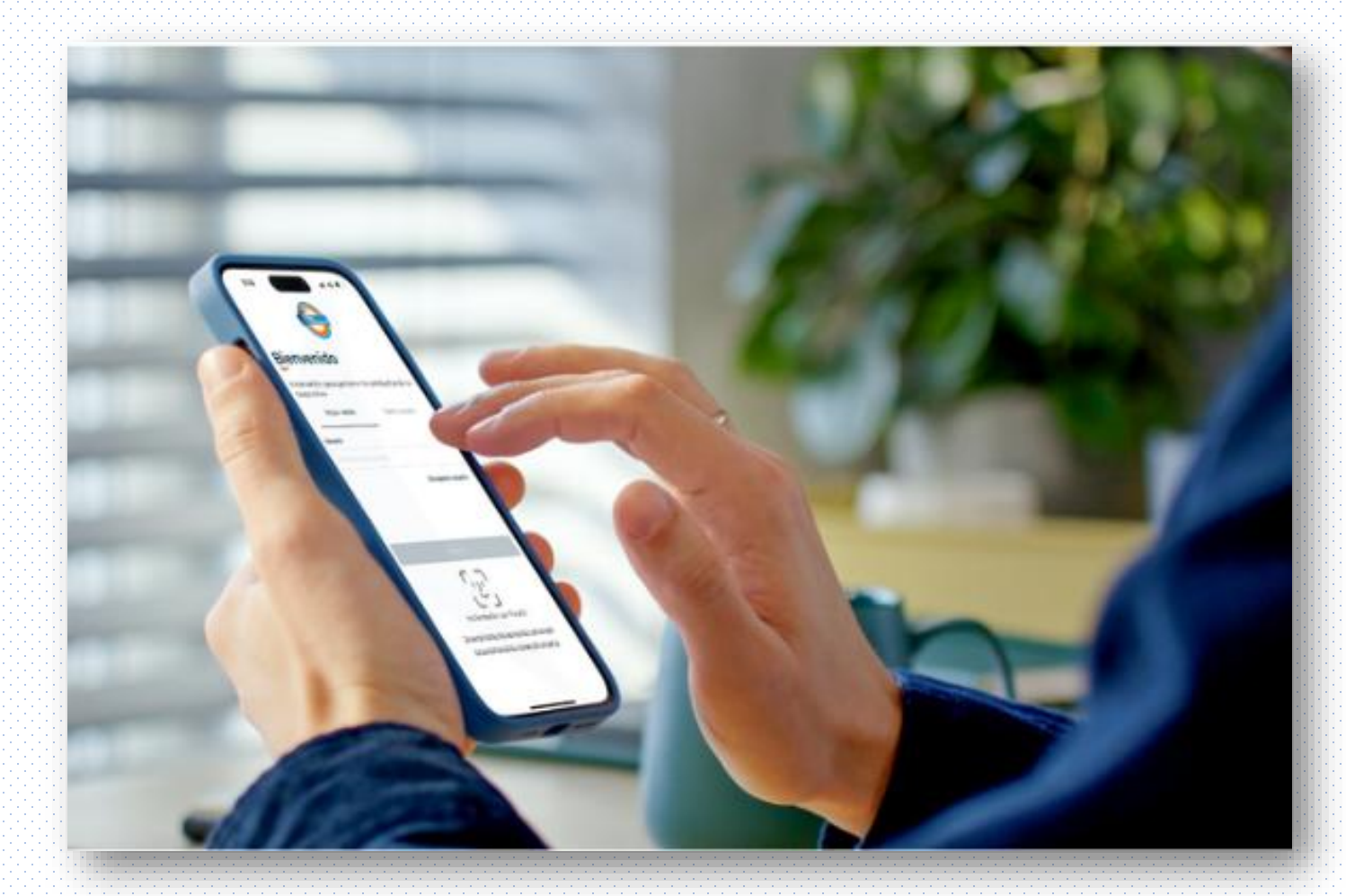

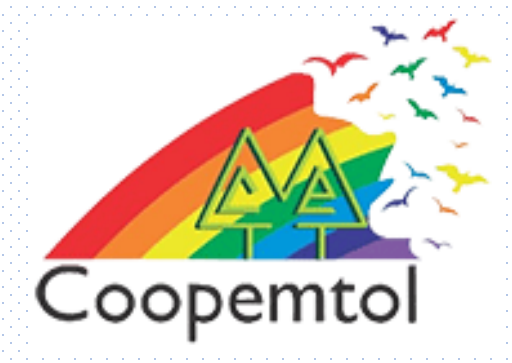

### ¿Cómo inscribir o editar una cuenta en la nueva App **Coopcentral**?

1. Debes ingresar a la App de Coopcentral con tu usuario y contraseña

2. Busca en la parte inferior la opción
Explorar y luego la opción 'Inscribir Cuenta'

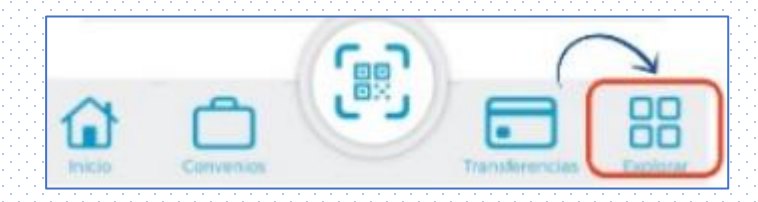

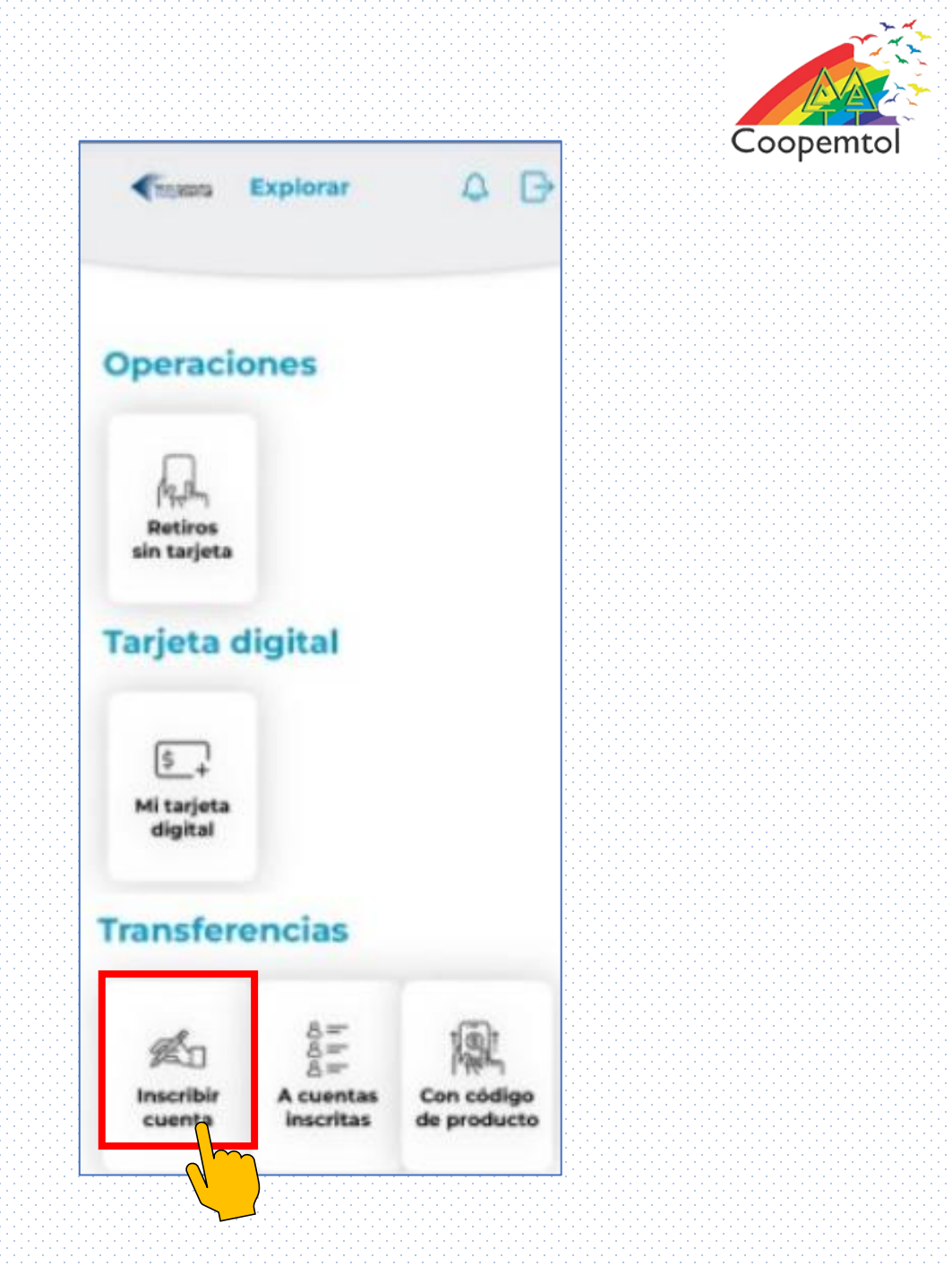

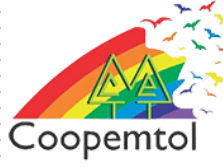

#### I. Seleccionar la red por la cual pertenece la cuenta

3.

### II. Ingresar la información personal del titular de cuenta

III. Finalizar con el botón 'Inscribir Cuenta'

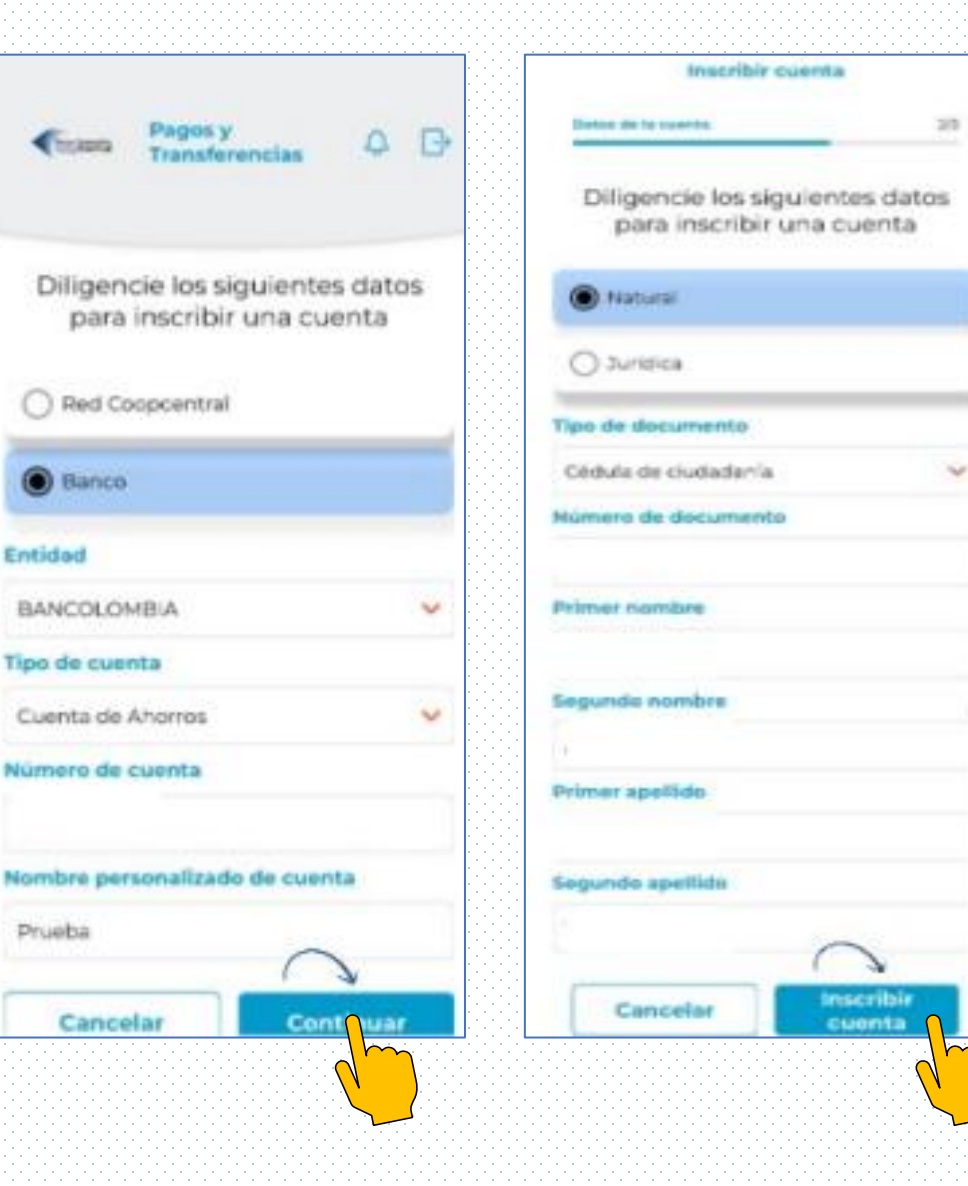

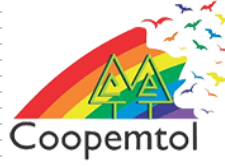

4. Luego se realiza la validación de la clave dinámica y finalmente se observa la confirmación exitosa de la inscripción de la cuenta

Inscripción de cuenta exitosa 11 de septiembre 2024 - 10:49 a.m. Datos de la cuenta Cuenta de Ahorros \*9010 Entidad BANCO COOPERATIVO COOPCENTRAL Datos del titular Nombre personalizado de cuenta Prueba Finalizar Transferir

### ¿Cómo editar las cuentas inscritas?

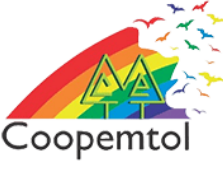

## Debes ingresar a la pestaña Transferencias y seleccionar la opción 'A cuentas inscritas'

2. Luego seleccionar la cuenta que deseas editar y dar clic en opciones y seleccionar opción 'Editar Cuenta'

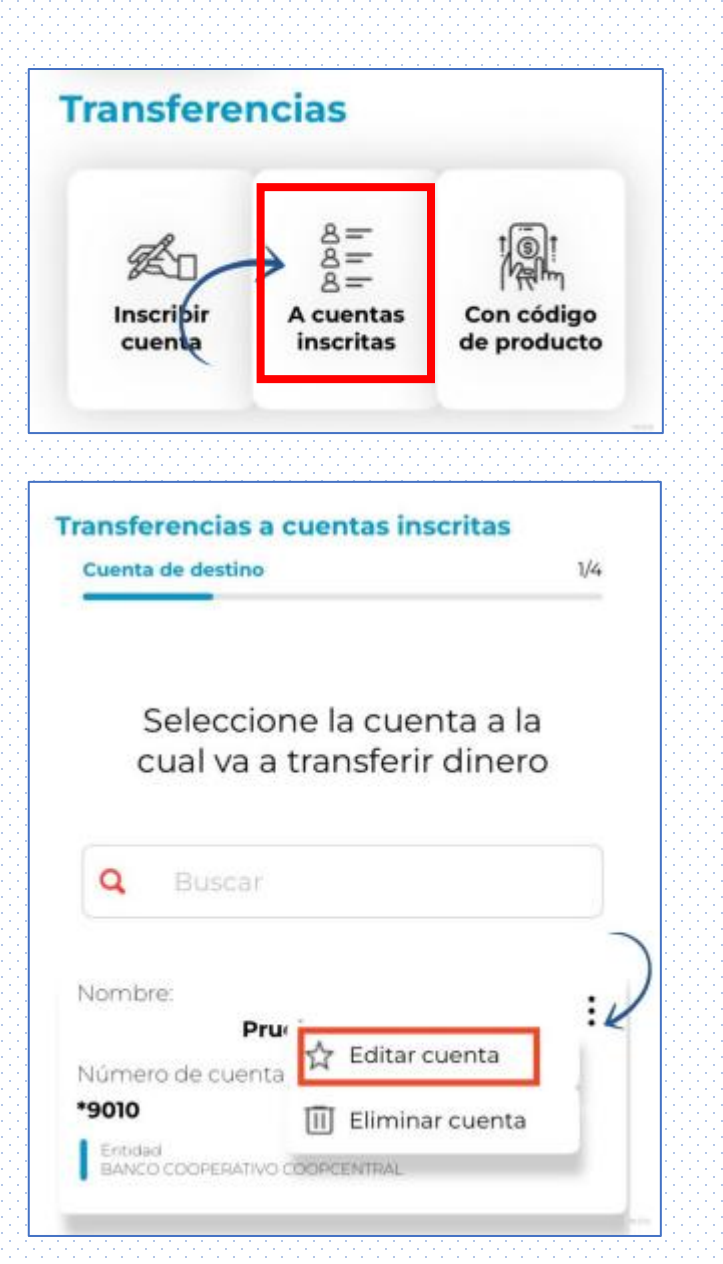

### ¿Cómo editar las cuentas inscritas?

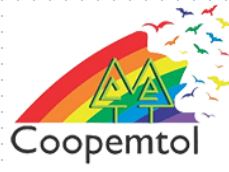

3. En la ventana podrás editar los datos del titular de la cuenta o el nombre personalizado de otros Bancos

4. Luego de haber editado toda la información se debe pulsar la opción 'Editar cuenta'

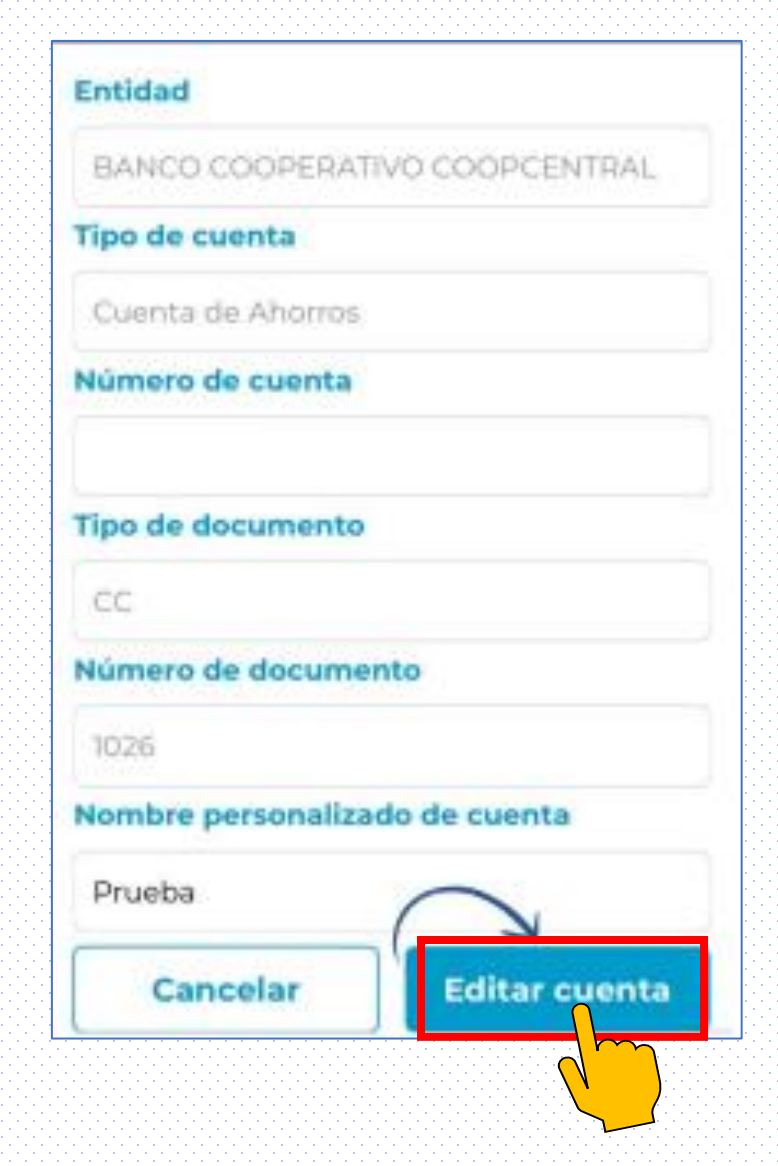

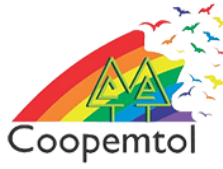

# 4. Luego se realiza la validación de la clave dinámica y finalmente se observa la confirmación exitosa de la edición de la cuenta

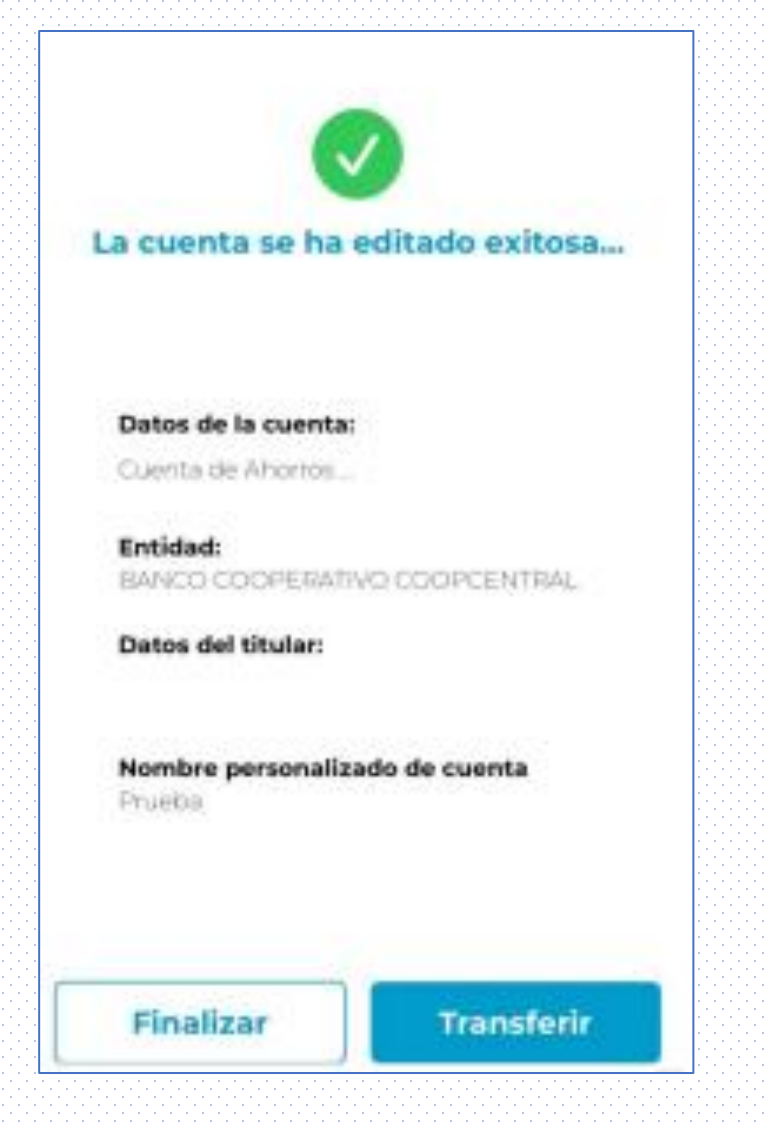

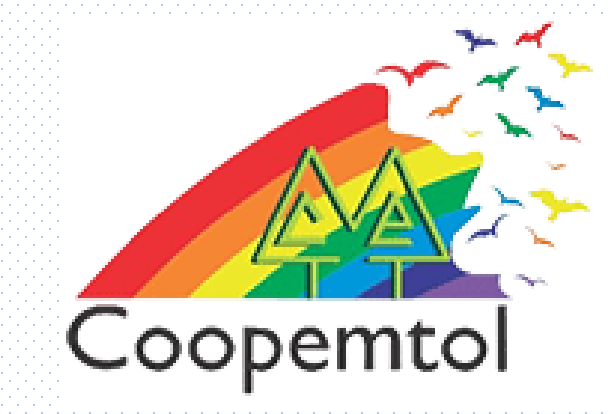

### Si te genera algún error al ingresar a la aplicación, por favor escribe al WhatsApp General: 3175731324 opción 4, para actualizar tus datos.